《步掛基本情報 一覧表》

| 単価<br>コート <sup>*</sup> | 索引カナ<br>歩掛名称                                                                                                    | 参照步掛<br>規格名称 | 入り数   | 単位    | 条件数 | 要素数    | 分類コート    | 更新日付<br>時間 |
|------------------------|----------------------------------------------------------------------------------------------------|--------------|-------|-------|-----|--------|----------|------------|
|                        | カンスイ                                                                                                    |              |       |       |     |        |          | 01/09/22   |
| 表18•001                | 人力灌水                                                                                                    |              | 100   | 本     | 1   | 2      | 18-02-01 | 06:51      |
|                        | カンスイ                                                                                                    |              |       |       |     |        |          | 01/09/22   |
| 表18•004                | 機械灌水                                                                                                    |              | 100   | m²    | 1   | 4      | 18-02-05 | 09:44      |
|                        | カンスイ                                                                                                    |              |       |       |     |        |          | 01/09/22   |
| 表18·006a               | 【市場単価】潅水                                                                                                    |              | 1,000 | m²    | 7   | 2      | 18-02-03 | 11:02      |
|                        | シハ゛カリ                                                                                                    |              |       |       |     |        |          | 01/11/24   |
| 表18·006b               | 【市場単価】芝刈り(機械、道路)                                                                                                    |              | 1,000 | m²    | 4   | 2      | 18-13-00 | 04:50      |
|                        | ジョソウ、ハ゛ッコン                                                                                                    |              |       |       |     |        |          | 01/09/22   |
| 表18.008                | 公園除草/抜根                                                                                                    |              | 1,000 | m²    | 1   | 7      | 18-03-01 | 06:51      |
|                        | אַ פּ <b>ע</b> ר אָר אָר אָר אָר אָר אָר אָר אָר אַר אַר אַר אַר אַר אַר אָר אָר אָר אָר אָר אָר אָר אַר אַר אַר אָר אַ                                                                                                    |              |       |       |     |        |          | 01/09/22   |
| 表18•016                | 集草、積込・運搬(公園)                                                                                                    |              | 1,000 | m     | 1   | 4      | 18-03-02 | 06:52      |
| <b></b>                |                                                                                                    |              |       |       |     |        |          | 01/09/22   |
| 表18•021                | 除单(公園、除草~運搬)                                                                                                    |              | 1,000 | m     | 1   | 8      | 18-03-05 | 06:52      |
| + 40,000               |                                                                                                    |              |       | 2     |     | _      |          | 01/10/12   |
| 表18•023                | 「「「「「」」「「」」「「」」「「」」「「」」「「」」「」」「「」」「」」「」                                                                                                    |              | 100   | m     | 1   | 5      | 18-03-02 | 02:58      |
| = 10,004               | ソヨンリ<br> 【主想単体】 た相応苔(茶皮)                                                                                                    |              | 1 000 | 2     |     |        | 40.00.00 | 01/09/23   |
| रर 10° 024             |                                                                                                    |              | 1,000 | m     | 5   | 2      | 18-03-02 | 06:25      |
| <b>≢1</b> 9,027        | 2 379                                                                                                    |              | 1 000 | 2     | 1   | 7      | 10 02 02 | 01/09/22   |
| 1210-021               |                                                                                                    |              | 1,000 | m     | I   | 1      | 16-03-02 | 00.52      |
| <u></u><br>売18•030     | 2   179<br>  佳苔 - 痣认:::::::::::::::::::::::::::::::::::                                                                                                    |              | 1 000 | $m^2$ | 1   | 2      | 19 02 02 | 01/09/22   |
| 10 000                 |                                                                                                    |              | 1,000 | 111   | 1   | 5      | 10-03-03 | 00.00      |
| 表18•035                | 高大施肥                                                                                                    | 周形肥料(6:4:3)  | 100   | *     | 1   | 4      | 18-05-01 | 06.53      |
|                        | <b>7</b>                                                                                                    |              | 100   | *     | 1   | т<br>Т | 10-00-01 | 01/09/22   |
| 表18.036                | 低木(株物)施肥                                                                                                    | 固形肥料(6:4:3)  | 100   | 株     |     | 4      | 18-05-01 | 06:53      |
|                        | ヤビー (111) (111) |              |       |       |     |        |          | 01/09/22   |
| 表18•037                | 低木(寄植)施肥                                                                                                    | 固形肥料(6:4:3)  | 100   | m²    |     | 4      | 18-05-03 | 06:53      |
|                        | בדעד פון גער אין אין אין אין אין אין אין אין אין אין                                                                                                    |              |       |       |     |        |          | 01/09/22   |
| 表18•047                | こも巻養生                                                                                                    |              | 100   | 本     | 1   | 5      | 18-07-00 | 06:54      |
|                        | 7าม้าาไ                                                                                                    |              |       |       |     |        |          | 01/09/22   |
| 表18•049                | しぼり冬囲い                                                                                                    |              | 10    | 本     | 1   | 4      | 18-08-00 | 06:54      |
|                        | 7าวภ์ วา                                                                                                    |              |       |       |     |        |          | 01/09/22   |
| 表18•050                | 三又・四又しぼり                                                                                                    |              | 10    | 本     | 2   | 5      | 18-08-00 | 06:54      |
|                        | ַזבל <u>ה</u> בר באַ דער דער דער דער דער דער דער דער דער דער                                                                                                    |              |       |       |     |        |          | 01/09/22   |
| 表18・051                | 添竹しぼり                                                                                                    |              | 10    | 本     | 1   | 5      | 18-08-00 | 06:55      |
|                        |                                                                                                    |              |       |       |     |        |          | 01/10/28   |
| 表18·055a               | 【市場単価】街路樹 補植(低木植栽)                                                                                                    |              | 10    | 本     | 7   | 5      | 18-09-00 | 05:52      |

有限会社 造園情報システム

《步掛基本情報 一覧表》

平成15年03月22日 Page:2

| 単価<br>コード  | 索引力ナ<br>歩掛名称                                       | 参照步掛<br>規格名称                                 | 入り数   | 単位 | 条件数 | 要素数 | 分類コード    | 更新日付<br>時間 |
|------------|----------------------------------------------------|----------------------------------------------|-------|----|-----|-----|----------|------------|
|            | ホショク                                               |                                              |       |    |     |     |          | 01/10/28   |
| 表18•055b   | 【市場単価】街路樹 補植(中木植栽)                                 |                                              | 100   | 本  | 9   | 6   | 18-09-00 | 05:53      |
|            | tد<br>ع                                            |                                              |       |    |     |     |          | 01/09/22   |
| 表18•056    | 高木施肥(道路)                                           | 固形肥料(6:4:3)                                  | 100   | 本  |     | 5   | 18-10-00 | 06:55      |
|            | ŧ٤                                                 |                                              |       |    |     |     |          | 01/09/22   |
| 表18•058    | 中低木施肥(道路)                                          |                                              | 100   | m² | 1   | 5   | 18-10-01 | 06:55      |
| _          |                                                    |                                              |       |    |     |     |          | 01/09/23   |
| 表18·059a   | 【市場単価】樹木施肥(高木・中木・低木、道路                             | )高木・中木・低木                                    | 100   | 本  | 5   | 2   | 18-10-00 | 11:28      |
| <b></b>    |                                                    |                                              |       |    |     |     |          | 01/09/23   |
| 表18·059b   | 【市場単価】樹木施肥(寄植え、道路)                                 | 中木・低木                                        | 1,000 | m  | 5   | 2   | 18-10-00 | 19:39      |
| <b></b>    |                                                    |                                              |       |    |     |     |          | 01/10/02   |
| 表18·059c   | 【市場単価】芝生 施肥(道路)                                    |                                              | 100   | m  | 4   | 2   | 18-13-00 | 20:05      |
| +          |                                                    |                                              |       |    | _   |     |          | 01/09/22   |
| 表18·061    | 局木楽剤防除<br>1.5.1、1、1、1、1、1、1、1、1、1、1、1、1、1、1、1、1、1、 |                                              | 100   | 本  | 2   | 6   | 18-11-00 | 06:56      |
| ± 40,000   | 1775 17 79 3                                       |                                              | 4     | 2  | _   |     |          | 01/10/02   |
| 表18•063a   | 【巾場単価】楽剤防除(高不・中不・低不、連路                             | )奇怚乙<br>———————————————————————————————————— | 1,000 | m  | 5   | 2   | 18-11-00 | 22:37      |
| = 40,000   |                                                    | <b>宇</b> 持 2                                 | 4 000 | 2  | -   |     | 40.44.00 | 01/09/24   |
| 衣18•0630   |                                                    | 奇怚ん                                          | 1,000 | m  | 5   | 2   | 18-11-00 | 01:35      |
| = 10,000   | シハノヤクサイサンノ                                         |                                              | 4     | 2  |     |     |          | 01/10/02   |
| 表18•0630   |                                                    |                                              | 1,000 | m  | 4   | 2   | 18-13-06 | 23:03      |
| = 10,000   |                                                    |                                              | 100   | 2  |     |     |          | 01/10/02   |
| 表18•068    |                                                    |                                              | 100   | m  | 1   | 3   | 18-13-00 | 15:26      |
| = 10 070   |                                                    |                                              | 100   | 2  |     |     |          | 01/10/02   |
| 表18•070    | 入力之刈り                                              |                                              | 100   | m  |     | 4   | 18-13-02 | 15:59      |
| = 40,074   |                                                    |                                              | 4 000 | 2  |     |     | 10 10 00 | 01/10/02   |
| 衣18•071    |                                                    |                                              | 1,000 | m  |     | 4   | 18-13-02 | 18:06      |
| = 10 070   |                                                    |                                              | 400   | 2  |     | _   | 40.40.00 | 01/10/12   |
| 7210°U/0   |                                                    |                                              | 100   | m  |     | 5   | 18-13-03 | 03:00      |
| = 10,070   | ソハーノーフツソノク <br>  サナト ブニー・・・・・・ ゲ                   |                                              | 4 000 | 2  |     |     | 40.40.00 | 01/10/02   |
| 衣18.079    | 之生ノフツンノク                                           |                                              | 1,000 | m  |     | 3   | 18-13-00 | 18:43      |
| ±10.004    |                                                    |                                              | 400   | 2  |     |     | 40.40.00 | 101/10/02  |
| 夜18.081    |                                                    |                                              | 100   | m  |     | 4   | 18-13-00 | 18:49      |
| ±10,000    | ソハ - ビL<br>  女子 - 佐田                               |                                              | 400   | 2  |     |     | 40.40.00 | 02/02/22   |
| रर 10° 083 |                                                    |                                              | 100   | m  |     | 4   | 18-13-00 | 13:17      |
| ±10.005    | ンハノ UL<br>【 「                                      |                                              | 400   | 2  |     | _   | 10 10 00 | 01/10/12   |
| 衣10°U00    | ↓少坩亥ち↓之土 爬肥( <b>坦</b> 路)                           |                                              | 100   | m  |     | 5   | 18-13-00 | 03:01      |
| ±10,000    | ソハ ノイソリ 1リノノ                                       |                                              | 400   | 2  |     |     | 40.40.00 | 01/10/02   |
| TE 10 U88  | 之王 人川 楽剤剤仲                                         |                                              | 100   | m  |     | 3   | 18-13-06 | 22:48      |

有限会社 造園情報システム

《步掛基本情報 一覧表》

平成15年03月22日 Page:3

| 単価<br>コート <sup>*</sup> | 索引カナ<br>歩掛名称                            | 参照歩掛<br>規格名称 | 入り数   | 単位 | 条件数 | 要素数 | 分類コード    | 更新日付<br>時間 |
|------------------------|-----------------------------------------|--------------|-------|----|-----|-----|----------|------------|
|                        | シバフ薬剤サンプ                                |              |       |    |     |     |          | 02/02/22   |
| 表18・089                | 芝生 動力 薬剤散布                              |              | 1.000 | m² |     | 5   | 18-13-06 | 13:32      |
|                        | パ・ラカンリ                                  |              | ,     |    |     |     |          | 01/10/02   |
| 表18・093                | バラ類管理                                   |              | 100   | 株  | 1   | 3   | 18-14-01 | 23:10      |
|                        | カタ゛ンカンリ                                 |              |       |    |     |     |          | 01/10/02   |
| 表18・097                | 花壇地ごしらえ                                 |              | 100   | m² |     | 3   | 18-14-02 | 23:16      |
|                        | カダ・ンカンリ                                 |              |       |    |     |     |          | 01/10/03   |
| 表18•098                | 草花苗 植付                                  |              | 100   | m² | 1   | 4   | 18-14-02 | 18:07      |
|                        | ショウフ゛タ゛カンリ                              |              |       |    |     |     |          | 01/10/17   |
| 表18•101                | 菖蒲田管理(掘取、株分、植付、摘実、枯葉除去                  |              | 100   | 株  | 1   | 4   | 18-14-03 | 13:45      |
|                        | ショウフ゛タ゛カンリ                              |              |       |    |     |     |          | 01/10/03   |
| 表18•102                | 菖蒲田 除草、施肥                               |              | 100   | m² | 1   | 3   | 18-14-03 | 00:00      |
|                        | シタクサカリ                                  |              |       |    |     |     |          | 01/10/03   |
| 表18・109                | 樹林下草刈                                   |              | 1,000 | m² |     | 3   | 18-15-01 | 07:42      |
|                        | ジョサイ・ツルキリ                               |              |       |    |     |     |          | 01/10/03   |
| 表18•110                | 除伐・つる切り                                 |              | 1,000 | m² |     | 3   | 18-15-02 | 07:50      |
|                        | איר איר איר איר איר איר איר איר איר איר |              |       |    |     |     |          | 01/10/03   |
| 表18•114                | 間伐                                      |              | 100   | 本  | 1   | 4   | 18-15-03 | 08:13      |
|                        |                                         |              |       |    |     |     |          |            |
|                        |                                         |              |       |    |     |     |          |            |
|                        |                                         |              |       |    |     |     |          |            |
|                        |                                         |              |       |    |     |     |          |            |
|                        |                                         |              |       |    |     |     |          |            |
|                        |                                         |              |       |    |     |     |          |            |
|                        |                                         |              |       |    |     |     |          |            |
|                        |                                         |              |       |    |     |     |          |            |
|                        |                                         |              |       |    |     |     |          |            |
|                        |                                         |              |       |    |     |     |          |            |
|                        |                                         |              |       |    |     |     |          |            |

## 步掛基本情報 一覧表

作成 平成15年03月22日

作表操作手順

1.LIPSの起動

- 2.総合メニューで【マスター保守】をクリックする
- 3.マスター情報 保守選択画面で、【歩掛 基本情報】をクリックする
- 4.歩掛基本情報 登録画面で、歩掛表の選択候補一覧を表示する
  - 例えば、a.大分類で公園維持工をクリックする
    - b.「大分類」の表示をクリックする
- 5.選択候補一覧の【一覧表作成】をクリックする
- 6.一覧表出力の出力範囲、出力先の各ボタンをクリックする
  - 例えば、a.出力範囲は、【選択範囲】をクリックする b.出力先は、【印刷】をクリックする

有限会社 造園情報システム

7.一覧表出力の【実行】ボタンをクリックする